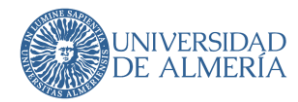

# *Web Institucional Edición de páginas en Concrete*

# Índice

| 1. Introducción                                         | 3  |
|---------------------------------------------------------|----|
| 2. Inicie sesión y acceda a su panel de instrumentos    | 3  |
| 3. Entender la página de destino Panel de Instrumentos  | 3  |
| 3.1. Enlaces del Panel de Instrumentos                  | 3  |
| 3.1.1. Mapa del sitio                                   | 4  |
| 3.1.2. Administrador de archivos                        | .5 |
| 4. Edición de páginas                                   | 11 |
| 5. Bloques                                              | 13 |
| 5.1. Bloque de contenidol                               | 15 |
| 5.2. Bloque de Lista de Enlaces1                        | 16 |
| 5.3. Bloque de Imagen1                                  | 18 |
| 5.4. Bloque de Titulo1                                  | 19 |
| 5.5. Bloque de Documento destacado2                     | 20 |
| 5.6. Bloque de Tarjeta de servicio2                     | 22 |
| 5.7. Bloque de Simple Accordion (preguntas frecuentes)2 | 24 |
| 5.8. Otros bloques2                                     | 25 |
| 6. Añadir páginas                                       | 27 |
| 7. Accesibilidad                                        | 29 |
| 8. Consideraciones para los editores                    | 30 |
| 8.1. Edición de los atributos en las páginas            | 30 |
| 8.2. Control de versiones                               | 30 |
| 8.3. Vocabulario a utilizar                             | 30 |

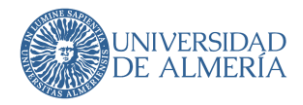

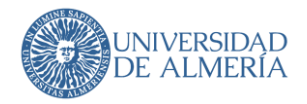

### 1. Introducción

El objetivo del presente manual es ofrecer al usuario una guía de uso del gestor de contenidos Concrete5, aportando la ayuda necesaria para actualizar contenidos, así como crearlos empezando desde cero sin que al usuario le suponga una gran dificultad y pueda entender el gestor de contenidos para su manejo de una forma rápida y sencilla.

## 2. Inicie sesión y acceda a su panel de instrumentos

Para acceder al panel, deberá iniciar con una cuenta de Campus Virtual en la dirección https://www.ual.es/login

Una vez conectado, busque la barra de herramientas en la parte superior de la página web.

🕑 / o + Q. = 2 ±

En el lado derecho debe estar un icono titulado "Panel de Instrumentos":

# *3. Entender la página de destino Panel de Instrumentos*

Al acceder a su panel de control, se le llevará a la página de destino del panel principal. Esta página proporciona un vistazo rápido a algunas áreas clave más enlaces a todas las áreas más en profundidad en su panel de control. Esta es una breve descripción de lo que está disponible en esta página.

### 3.1. Enlaces del Panel de Instrumentos

Estos botones en el lado derecho de su panel de control son enlaces a las principales áreas administrativas. Estos enlaces siempre estarán disponibles sin importar dónde se encuentre dentro del área administrativa de su sitio web.

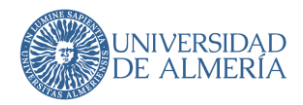

#### 3.1.1. Mapa del sitio

Proporciona una vista jerárquica de las páginas de su sitio web, similar a un gestor de archivos en su computadora.

Cada página de su sitio concrete5 forma parte de un único árbol de sitio o jerarquía que comienza con el nivel raíz "Inicio".

Puede administrar todas las páginas de su sitio con las herramientas Mapa del sitio en el Panel de control.

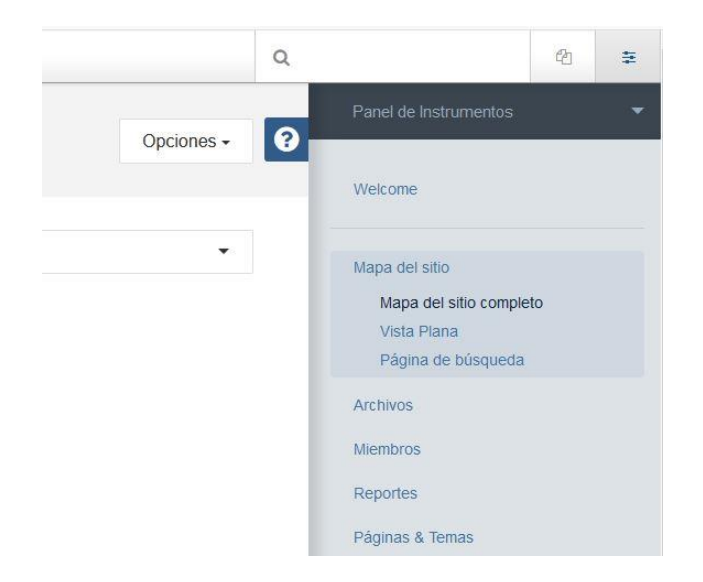

Al hacer clic en cualquier nombre de página en el Mapa de sitio se abre un menú emergente. Si elimina una página, puede encontrarla más tarde en Papelera y volver a arrastrarla al mapa del sitio si desea restaurarla. De lo contrario, puede vaciar la papelera para eliminar la página eliminada para siempre, de la misma forma que lo haría en los sistemas operativos de escritorio estándar.

|                        | pia |
|------------------------|-----|
| Conoce la UAL          |     |
| Estudios               | -   |
| Visita                 |     |
| SEO                    |     |
| Ubicación              |     |
| Atributos              |     |
| Caching                |     |
| Permisos               |     |
| Diseño & Tipo          |     |
| Versiones              | A   |
| Eliminar               |     |
| Buscar Páginas         |     |
| Vista Plana            | d   |
| Añadir página          |     |
| Agregar Enlace Externo |     |

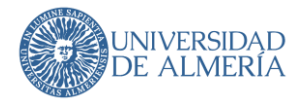

#### 3.1.2. Administrador de archivos

Le permite ver las fotos y archivos que se han cargado en el sitio web.

La opción "Jump to folder" le permite hacer un salto a otra carpeta que esté fuera de la jerarquía de carpetas en la que se encuentre actualmente. La visualización será en forma de árbol de carpetas.

Las opciones de búsqueda Avanzada en el Administrador de archivos le permiten administrar un gran número de activos muy fácilmente.

Al hacer clic en Búsqueda avanzada y podrá agregar filtros a su búsqueda.

| -                              |                    |                       |                         |                                            |
|--------------------------------|--------------------|-----------------------|-------------------------|--------------------------------------------|
| Administrador de ar            | rchivos            |                       | Buscar Avanzado Q Panel | de Instrumentos 🔹 💌                        |
| ✓ Nombre                       | Tipo 🖍             | Fecha de Modificación | Tamaño                  | me                                         |
| In Archivos de Senicios        | Folder             | 23/7/18 13:56         | Мара                    | del sitio                                  |
| Archivos de la home            | Folder             | 13/5/19 9:46          | Archi<br>Au             | os<br>dministrador de archivos<br>tributos |
| Archivos de Comunidad          | Folder             | 4/6/18 12 54          | C                       | onjuntos de Archivos                       |
| In Archivos de Estudios        | Folder             | 14/6/19 14-25         | Miemi<br>Repo           | iros<br>rtes                               |
| Archivos de Unimar de tal      | ento Folder        | 13/11/17 11:10        | Pägin                   | as & Temas                                 |
| Illa Archivos de ¿Por qué eles | gir ta UAL? Folder | 13/11/17 11:10        | Conv                    | ersación<br>y Bloques                      |
| Archivos de Vicerrectorad      | os Folder          | 13/11/17 11:25        | Exten                   | sión de concrete5                          |
| Ma Archivos de Organos de G    | Jobierno Folder    | 25/4/19 11:07         | Ajuste                  | is del sistema                             |
| Archivos de Centros            | Folder             | 13/11/17 11:26        | Caler                   | dar & Events                               |
| In Archivos de Departamento    | ss Folder          | 13/11/17 11:26        | Uai                     |                                            |

| Buscar                         | ×                            |
|--------------------------------|------------------------------|
| Filters Personaliza resultados |                              |
| Add Field                      |                              |
| Palabras claves                | 0                            |
|                                |                              |
|                                |                              |
|                                |                              |
|                                |                              |
|                                |                              |
|                                |                              |
| Cancelar                       | Save as Search Preset Buscar |
| Cancelar                       | Save as Search Preset Buscar |

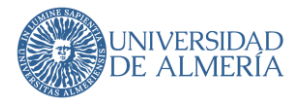

Puede personalizar las columnas que se muestran, así como el orden en que se muestran en el enlace Personalizar resultados.

| Buscar                         |                       | ×      |
|--------------------------------|-----------------------|--------|
| Filters Personaliza resultados |                       |        |
| <u> </u>                       |                       |        |
| Elegir columnas                |                       |        |
| Propiedades estándar           |                       |        |
| ☑ Nombre                       |                       |        |
| 🗹 Тіро                         |                       |        |
| ☑ Modificado                   |                       |        |
| ☑ Tamaño                       |                       |        |
| Autor                          |                       |        |
|                                |                       |        |
| □ Nombre del archivo           |                       |        |
| Atributos personalizados       |                       |        |
| Ancho                          |                       |        |
| □ Alto                         |                       |        |
|                                |                       | ~      |
| Cancelar                       | Save as Search Preset | Buscar |

Los atributos son información adicional que desea guardar con el archivo. Tal vez tengas muchas fotos para cargar y quieres organizarlas bien. Tradicionalmente, podría haber hecho una estructura de carpetas en su computadora para este propósito. Necesita un sistema de organización más flexible que una única estructura de carpetas. Ahí es donde los conjuntos y los atributos pueden realmente ayudar.

Aquí hemos navegado a la página de Atributos en Administrador de Archivos y estamos agregando un nuevo atributo del tipo Seleccione:

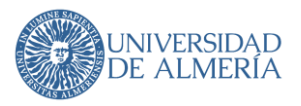

#### Atributos de documentos

- O Fecha del documento
- Estado del documento
- 🖹 Órgano que lo emite, aprueba
- # Número de páginas

Atributos multimedia

- # Ancho
- # Alto
- # Duración

Otros

- Idioma
- A Comentarios sobre el archivo

### Añadir Atributo

Elegir tipo .

Hay muchos tipos de atributo comunes. Deben estar familiarizados con usted como tipos de elementos de formulario. Hay algunos que son un poco más complicados e incluyen alguna validación (fecha / hora, dirección, etc). Si eres un desarrollador PHP, puedes crear tus propios atributos para una fácil reutilización. Ahora vamos a seleccionar selección y pasar a la pantalla de detalles de los atributos.

| Height              |           |  |  |
|---------------------|-----------|--|--|
| Add Attribute       |           |  |  |
| ✓ Text<br>Text Area | Go        |  |  |
| Checkbox            |           |  |  |
| Date/Time           | <i></i> x |  |  |
| Number              |           |  |  |
| Rating              |           |  |  |
| Select              |           |  |  |
| Topics              |           |  |  |

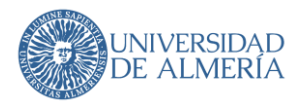

#### □ Edit Attribute

#### Fecha/Hora: Detalles Básicos

#### Manejador

ual\_doc\_fecha

#### Nombre

Fecha del documento

#### Conjunto

Atributos de documentos

#### búsquedas

Content included in search index.Field available in advanced search.

- Manejador- Este es usado por el sistema y no debe contener espacios.
- Nombre: se muestra en el Administrador de archivos y debe ser legible
- Conjunto: puede agrupar los atributos en conjuntos con fines organizativos. Tal vez usted tiene un conjunto de atributos relacionados con las fotos, y un conjunto completamente diferente relacionados con los documentos.
- Busquedas- El contenido incluido en el índice de búsqueda de archivos significa que el valor seleccionado se buscará en el campo de palabras clave del administrador de archivos. El campo disponible en File Manager Search añadirá este atributo a la lista desplegable disponible en Búsqueda avanzada.

Las opciones seleccionadas son opciones específicas para el atributo Seleccionar. En este caso estamos haciendo una lista para un menú desplegable.

Ahora que hemos hecho este atributo, vamos a ver qué es diferente en el administrador de archivos. Vuelva al Administrador de archivos y seleccione Propiedades en cualquier archivo.

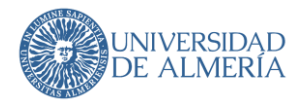

| View                         |                                   |           |
|------------------------------|-----------------------------------|-----------|
| Edit<br>Propertie<br>Replace | s √⊛                              |           |
|                              |                                   | Desriboar |
| Properties                   |                                   | ×         |
| Date Added                   | Added by on Aug 26, 2014, 2:33 PM |           |
| Storage Location             | Default                           |           |
| Title                        | sunset.jpg                        |           |
| Description                  | None                              |           |
| Tags                         | None                              |           |
| JPEG File Prop               | erties                            |           |
| Width                        | 1600                              |           |
| Height                       | 953                               |           |
| File Preview                 |                                   |           |
|                              |                                   |           |
|                              |                                   |           |
|                              |                                   | Final A   |
|                              |                                   |           |

El Editor de imágenes le permite manipular las fotos que ha subido a su sitio Concrete5. Puede recortar, rotar, ampliar, reducir e incluso aplicar una variedad de filtros. También puede introducir manualmente las mediciones de píxeles y, si se presiona el botón de bloqueo, mantendrá la relación de aspecto de la imagen a medida que la cambie de tamaño. Si prefiere no hacerlo, también puede desactivarlo.

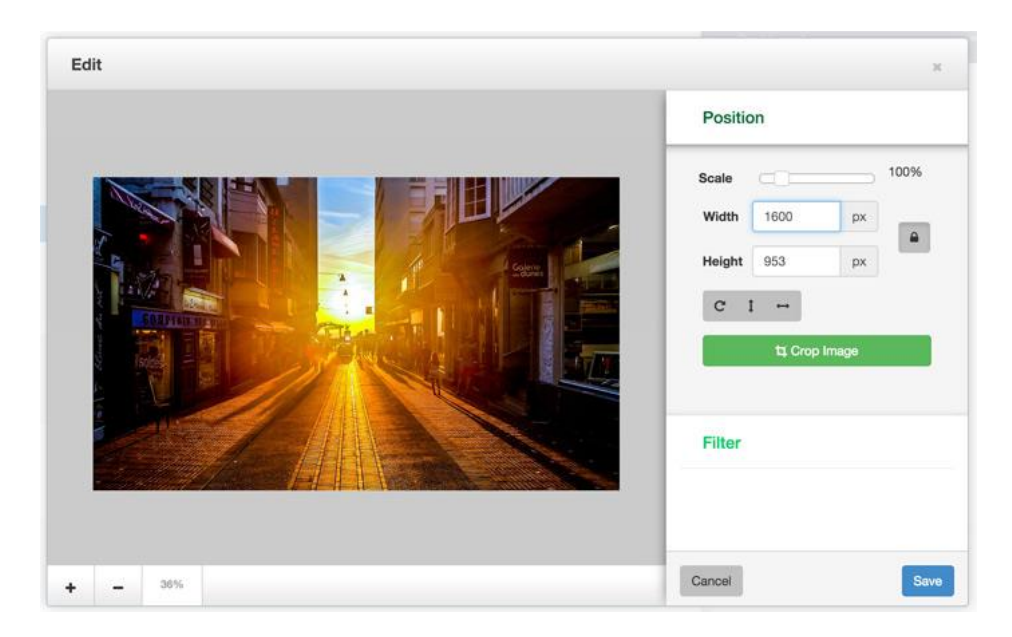

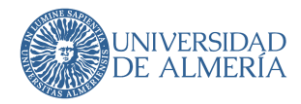

| GRUPO              | NOMBRE                       | DESCRIPCIÓN                                                                             |
|--------------------|------------------------------|-----------------------------------------------------------------------------------------|
| Mapa del<br>sitio  | Mapa del<br>sitio completo   | Área en la que se muestra de<br>forma jerárquica la estructura<br>del sitio web.        |
|                    | Vista Plana                  | Área en la que se muestra la<br>vista plana del sitio web.                              |
|                    | Página de<br>búsqueda        | Área para buscar entre las<br>páginas del sitio web.                                    |
| Archivos           | Administrador<br>de archivos | Área donde se permite ver<br>las fotos y archivos que se han<br>cargado en el sitio web |
| Pilas y<br>Bloques | Pilas                        |                                                                                         |

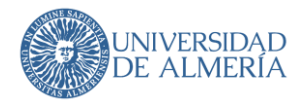

### 4. Edición de páginas

Para comenzar a realizar cambios en su página, navegue a la misma y haga clic en el icono Lápiz en la barra de herramientas de edición.

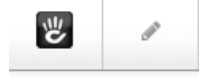

La página se volverá a cargar en el modo de edición, se puede editar porque el lápiz es ahora verde.

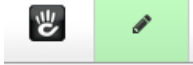

Cuando está en modo de edición, cualquier área de bloque o bloque en la que tenga permiso para editar resaltará con un contorno cuando lo desplazas:

| • Easy to Edit                                                                                                    |
|----------------------------------------------------------------------------------------------------|
| Pellentesque ultricies ligula vel neque<br>dictum, eu mollis tortor adipiscing.<br>Etiam congue, est vel tincidunt<br>vestibulum, nunc nunc porta nulla, at<br>adipiscing neque tellus quis urna. |
| < Column 1                                                                                                    |

Para editar un bloque, haga clic en él y seleccione Editar en el menú emergente.

| Easy                               | to Edit                                                                    |
|------------------------------------|----------------------------------------------------------------------------|
| Pellentes<br>dictum, e<br>Etiam co | que ultricies ligula vel neque<br>eu mollis torte adipiscing<br>Edit Block |
| vestibulı<br>adipiscir             | Copy to Clipboard<br>Delete                                                |
| < Column                           | Design & Custom Template                                                   |

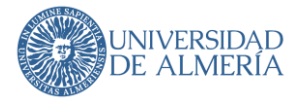

También puede agregar nuevos bloques o pilas a la página, simplemente haga clic en el icono + en la barra de herramientas:

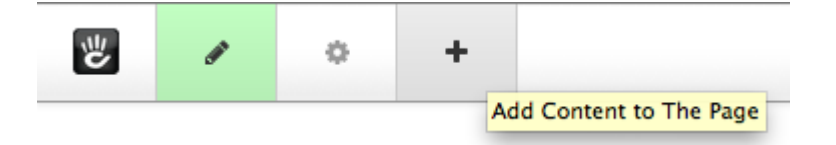

Un panel se deslizará mostrando todos los tipos de bloque instalados en su sitio. Simplemente arrastre un bloque desde el panel hasta donde lo desee en la página. Cuando ves un punto culminante en verde, sabes que puedes soltar el bloque allí y aparecerá solo en esta página. Un resaltado azul significa que se mostrará en todas las páginas del sitio que tiene esta área de bloque global del sitio.

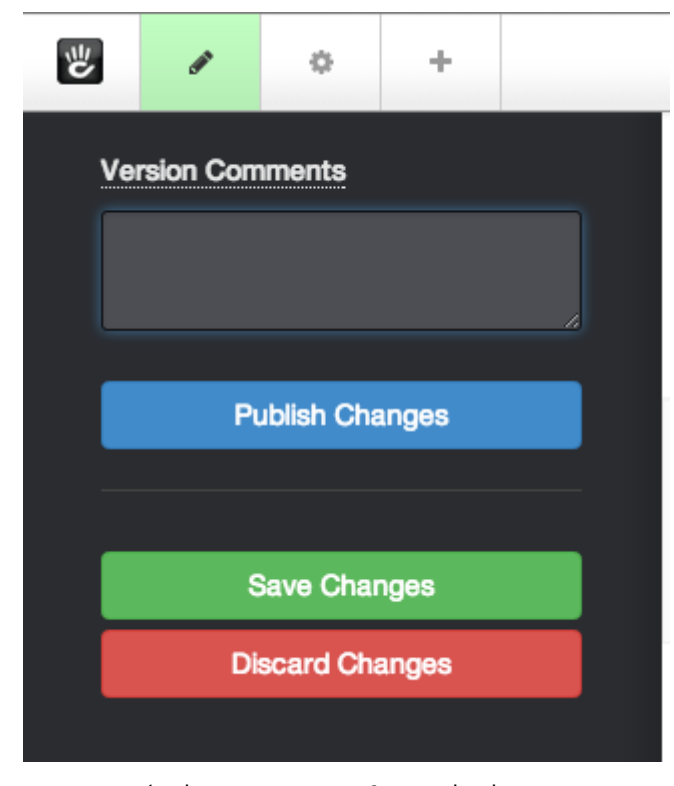

Cuando haya terminado de hacer ediciones, haga clic en el icono de lápiz de nuevo para salir del modo de edición.

• Comentarios de la versión -Este campo es donde puede agregar alguna explicación de lo que cambió mientras estaba en el modo de edición. Realmente le ayudará si necesita volver a una versión anterior más tarde.

• Publicar: guarde estas ediciones y realícelas para que todos los invitados las vean ahora.

• Guardar cambios: guarde estas ediciones como una nueva versión, pero sólo muéstrela a otros editores / administradores que tengan acceso a editar esta

página. Cuando visiten esta página, verán esta versión más reciente, pero los visitantes regulares del sitio sólo verán la última versión publicada.

 Descartar los cambios - Deseche todos los cambios que acaba de hacer, para siempre.

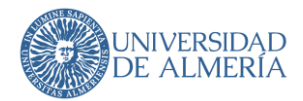

### 5. Bloques

El sitio web es una colección de páginas organizadas en una jerarquía denominada <u>árbol</u> del <u>sitio</u>. Cada página del sitio está asociada con un <u>tipo de página</u>, una plantilla de <u>página</u> y un <u>tema</u>. Esa combinación de tipo de página, plantilla de página y tema define partes de la página que pueden tener contenido editable o funcionalidad. Se llaman *áreas de bloque*. Dentro de cualquier área de bloque, puede tener muchos *bloques*.

Cuando agrega un tipo específico de bloque a un área de bloque específica, ha creado una *instancia* de ese bloque.

La mayoría de las páginas de su sitio se construirá de bloques diferentes que se sientan en áreas de bloque.

Un bloque es un contenido o funcionalidad que puede editar desde una página en Concrete5. Hay muchos tipos de bloques, algunos de bloques incluidos en Concrete son el bloque de contenido, imagen, línea, archivo, título, encuesta, etc.

Toda la edición de las páginas web se realiza arrastrando bloques en áreas de cada página. Estas áreas contienen los bloques de contenido y funcionalidad que componen sus páginas web. Sobre dichas áreas se pueden realizar distintas tareas según los permisos asignados:

• Agregar bloque permite añadir dentro del área los elementos con los que interactuaremos a la hora de editar la página. Lo que habitualmente tendrán los editores de la UAL.

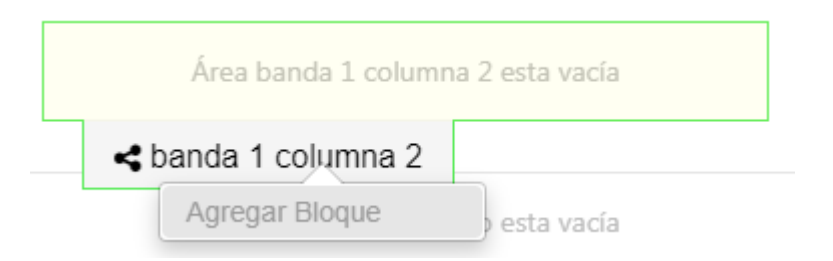

- Editar el diseño de área que permite anular la CSS para esta parte de la página. Esta funcionalidad no estará habilitada ya que se realizará por medio de la CSS general de la UAL.
- Agregar diseño permite cortar áreas de bloque en columnas más pequeñas. Esta funcionalidad no estará habilitada de forma general.

Si tiene un diseño definido por su tema, tendrá dos opciones más:

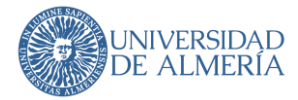

- Editar Container Layout le permite modificar el diseño del área según las unidades del sistema de cuadrícula predefinidas.
- Guardar diseño como preajuste guarda las modificaciones como un preajuste para su uso en otras áreas.

Hay que tener en cuenta que a la hora de quitar una imagen de un bloque de imagen no hay que darle a eliminar, sino a limpiar.

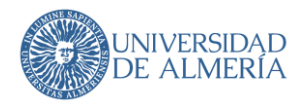

### 5.1. Bloque de contenido

• En la inserción de enlaces dentro a páginas dentro del gestor de contenidos en el tipo de bloque de Concrete 'Contenido' pueden darse diferentes casuísticas:

| Puente HTML Guardar Cancelar X □ □ ← → B I U S x <sub>e</sub> x <sup>e</sup> I <sub>x</sub> | Vínculo ×                                                                                                    |
|---------------------------------------------------------------------------------------------|----------------------------------------------------------------------------------------------------|
| Estilo · Normal ·                                                                           | Información de Vínculo Destino Avanzado                                                                           |
| Lorem ipsum dolor sit amet                                                                  | Display Text<br>ipsum dolor<br>Tipo de vínculo<br>URL<br>Protocolo<br>URL<br>http:// ✓<br>Sitemap<br>Ver Servidor |
|                                                                                             | Aceptar Cancelar                                                                                                  |

- o Si colocamos la URL dentro del campo correspondiente, estaremos enlazando con direcciones absolutas de las páginas. Si éstas cambiasen de dirección, los enlaces aparecerían rotos.
- o Desde el botón Sitemap podemos enlazar con una página dentro del mapa del sitio, sin embargo, el enlace lo realiza mediante el campo cID de la página.
- o Desde el botón Ver Servidor enlazamos con archivos dentro de nuestro gestor de contenidos.
- o Si quisiéramos enlazar mediante rutas relativas tendríamos que hacerlo mediante el botón 'Fuente HTML' e insertándolo mediante código.

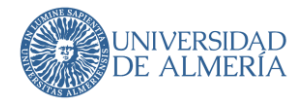

### 5.2. Bloque de Lista de Enlaces

Este bloque permite insertar enlaces a URL's externas, a archivos del sitio y a páginas internas del sitio web. Nos permite incluso mover de posición los enlaces según nos convenga con sólo pulsar las flechas de posición de los mismos. Una vez seleccionado el bloque lo que nos encontramos es esta pantalla:

| Editar Lista de enlaces                                             |                    |         | × |
|---------------------------------------------------------------------|--------------------|---------|---|
| Principal Añadir o editar enlaces                                   |                    |         | ^ |
| Lista de enlaces                                                    |                    |         |   |
| Título:                                                             | Nivel de título: Ø |         |   |
| Titulo                                                              | H2                 | ~       |   |
| Descripción:                                                        |                    |         |   |
| Descripción                                                         |                    |         |   |
| ☐ Mostrar viñetas en los elementos de la lista<br>Lista de enlaces: |                    |         |   |
| Enlace 1                                                            |                    | ✓ C ±   |   |
| Enlace 2                                                            |                    | ↑ C 🛍   |   |
| Cancelar                                                            |                    | Guardar |   |

En esta pestaña podremos añadir el título de la lista de enlaces (Por ejemplo "Vicerrectorados" para tener una lista de enlaces a cada uno de los vicerrectorados), el nivel de título que generalmente debemos seleccionar H2 y una descripción de la lista de enlaces (Por ejemplo, si vamos a crear una lista de enlaces para los cursos de verano y los vamos a separar por las sedes en los que se van a realizar, podemos poner como título "Cursos de verano del curso XXXX-XX" y como descripción se podría poner "Sede de Roquetas de Mar"). Luego aparece un chek para mostrar viñetas en los elementos de la lista. Esto de manera general no se marcará ya que el manual de estilo no lo contempla. Igualmente podremos modificar el orden de aparición de los enlaces, editarlos y borrarlos.

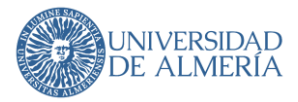

#### Luego, en la pestaña de "Añadir o editar enlaces":

| a                            | gregar Lista de enlaces                                  |                      | ×       |                                                    |
|------------------------------|----------------------------------------------------------|----------------------|---------|----------------------------------------------------|
|                              | Principal Añadir o editar enlaces                        |                      |         |                                                    |
|                              | Añadir o editar un nuevo enlace                          |                      |         |                                                    |
|                              | Título:                                                  | Tipo de enlace:      |         |                                                    |
|                              | Titulo del enlace                                        | Enlace externo       | ~       |                                                    |
|                              | Tipo de elemento:                                        |                      |         |                                                    |
|                              |                                                          |                      | ~       |                                                    |
|                              | Descripción: 📀                                           |                      |         |                                                    |
|                              | Descripción o información adicional sobre el enlace      |                      |         |                                                    |
|                              | Url:                                                     |                      |         |                                                    |
|                              | http://www.ual.es                                        |                      |         |                                                    |
|                              | Imagen:                                                  |                      |         |                                                    |
|                              | Seleccione una i                                         | imagen               |         |                                                    |
|                              | Tooltip. Texto ayuda                                     |                      |         |                                                    |
|                              | Texto de ayuda que se muestra al pasar el ratón sobre el | enlace               |         |                                                    |
|                              | Resaltar este enlace                                     |                      |         |                                                    |
| Podemos<br>Enlace<br>de subl | Añadir enlace Limpiar campos del enlace                  |                      |         | llace externo,<br>emento (inicio<br>.ón del enlace |
| (bien                        | Cancelar                                                 |                      | Agregar | sección), la<br>más del propio                     |
| enlace y                     | ει τεχτο αε αγυαα ο Τοοιτιρ                              | . AI IINAI SIEMPRE J | nay qi  | le dar al botón                                    |

de "Añadir enlace" antes del de agregar, que aunque parezca más intuitivo, si no lo hacemos el enlace no se agregará. Luego ya, le daremos a "Agregar".

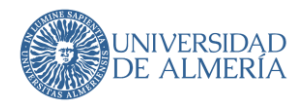

### 5.3. Bloque de Imagen

Este bloque permite añadir una imagen e incluso enlazarla con alguna web, documento, etc.

|                                        | 0           |
|----------------------------------------|-------------|
| Archivos                               |             |
| Imagen                                 |             |
| Seleccionar Image                      | en          |
| Imagen al pasar el cursor (Opcional) 🕄 |             |
| Seleccione Imagen en esta              | do activado |
|                                        |             |
|                                        |             |
| HTML                                   |             |
| Enlace de la imagen                    |             |
| Ninguno                                | ~           |
|                                        |             |
| Alt Text                               |             |
|                                        |             |
| Título                                 |             |
|                                        |             |
|                                        |             |
|                                        |             |
| Redimensionar la imagen                |             |
| Restringir Tamaño de la imagen         |             |
|                                        |             |
|                                        |             |
|                                        |             |

Es muy importante recordar que se debe rellenar siempre el apartado de texto alternativo (Alt Text).

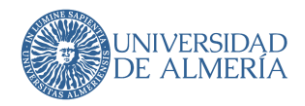

### 5.4. Bloque de Titulo

Este bloque sirve para modificar bien, el título de la página o bien para añadir un título a algún bloque que se haya insertado o se vaya a insertar.

| gregar Título de la Página                                  | ×        |
|-------------------------------------------------------------|----------|
| Titulo Personalizado                                        |          |
| Reemplazar nombre de la página con el título personalizado? | <b>1</b> |
| Título personalizado                                        |          |
| Configuración                                               |          |
| Estilo de formato                                           |          |
| H1 ~                                                        |          |
| Page Title Filtering                                        |          |
| Enable other blocks to filter this page title               |          |
|                                                             |          |
|                                                             |          |
|                                                             |          |
|                                                             |          |
| Cancelar Agrega                                             | r        |

Se recomienda instalar en el navegador la herramienta **HeadingsMap**. Así podemos ver el mapa de las cabeceras para no poner una cabecera H3 directamente después de una H1. Debemos evitar esos saltos y hacer que la web sea uniforme a nivel de títulos.

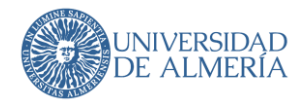

### 5.5. Bloque de Documento destacado

Este bloque, permite de una forma más visual, resaltar un documento que de otra forma, en otro tipo de bloque (lista de enlaces, enlazado desde un bloque de contenido, etc) no quedaría tan a la vista del usuario. Se le indicaría un título, una descripción y se seleccionaría la imagen, antes de seleccionar el archivo a destacar en la siguiente pantalla:

| Título:               | Abrir pagina: 🙆       |
|-----------------------|-----------------------|
|                       | Misma Ventana         |
| Descripción:          |                       |
|                       |                       |
| Imagen de archivo: 🕖  |                       |
| Documento sin formato | 2                     |
| Archivo               |                       |
|                       | Seleccione un archivo |
|                       |                       |
|                       |                       |

Se pueden seleccionar una imagen de archivo preestablecida, o bien, subir una imagen personalizada. Entre las imágenes preestablecidas están:

- Documento sin formato
- Formato interno de la UAL
- Formato del Ministerio
- Formato de la Junta de Andalucía
- Formulario

Según la imagen seleccionada, la visualización del archivo sería:

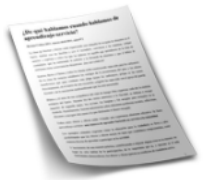

Título de archivo destacado Descripción del archivo destacado

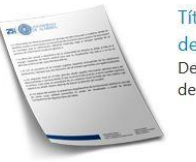

Título de archivo destacado Descripción del archivo destacado

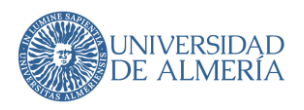

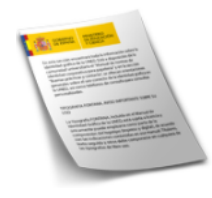

Título de archivo destacado Descripción del archivo destacado

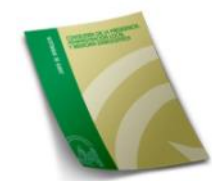

Título de archivo destacado Descripción del archivo destacado

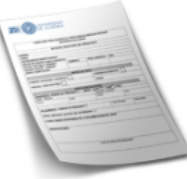

#### Título de archivo destacado Descripción del archiv

Descripción del archivo destacado

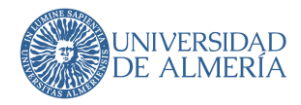

### 5.6. Bloque de Tarjeta de servicio

Este bloque, permite de una forma visual mostrar información más ampliada sobre elementos o páginas externas de lo que habitualmente, con un simple enlace podríamos mostrar. Desde la parte de configuración podemos añadir una imagen, un texto descriptivo, así como el título, etc.

| Titule:                                                                                                    | Nivel de tit                    | ada: Q<br>V |
|----------------------------------------------------------------------------------------------------|---------------------------------|-------------|
| Inc                                                                                                    | ı imagen                        |             |
| Resumen                                                                                                    |                                 |             |
| B FLama minit.   X   0: (B)   + →   B<br>27 22   0: 40   B: 42 48   B   00 4<br>Eatle -   Formatic -   (Q) | I U S ×, ×   X<br>  №   ⊡ ⊞ ≌ - | . L         |
|                                                                                                    |                                 | 4           |
| Descripción<br>Pranta HTAL   X   G    ++   B<br>II II  +   B II II   ++   B<br>II II  +   B II II   ++     | I <u>U</u> S×,×' Z<br>:======== | ĸ (         |
| Testo del enlace: Q                                                                                        |                                 | ž           |
| Enlace                                                                                                    |                                 |             |
| Ninguno                                                                                                    |                                 | ~           |
| Abrir el enlace en una nueva vent                                                                          | ana                             |             |
| Aplicar fondo caja gris                                                                                    |                                 |             |
| Mostrar Botón                                                                                              |                                 |             |
| ID del elementa: 👰                                                                                         |                                 |             |
| Cancelar                                                                                                   |                                 | Agregar     |

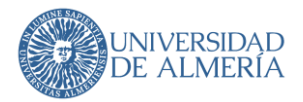

Según los campos rellenados obtendremos una visualización u otra. Así si rellenamos solamente el campo título y el campo texto veríamos algo así.

### Título del bloque

Lorem ipsum dolor sit amet, consectetur adipiscing elit. Nam efficitur dictum justo. Proin orci diam, tempus sed vestibulum quis, semper quis diam. Fusce sit amet lorem dapibus, feugiat erat in, semper leo. Vestibulum in euismod erat. Sed quis ipsum in velit accumsan feugiat sit amet non dui. Maecenas luctus arcu a neque aliquet porttitor. Pellentesque habitant morbi tristique senectus et netus et malesuada fames ac turpis egestas. Quisque ut est nulla. Praesent elementum enim ex, ac ornare ante consectetur sit amet. Nullam facilisis pulvinar nisl, at faucibus nibh facilisis et. Morbi molestie, est id ultricies vulputate, nibh justo placerat justo, at imperdiet massa nulla non ligula. Donec sed tellus nunc.

Y si además seleccionamos el check de "Aplicar fondo caja gris" se vería así.

#### Título del bloque

Lorem ipsum dolor sit amet, consectetur adipiscing elit. Nam efficitur dictum justo. Proin orci diam, tempus sed vestibulum quis, semper quis diam. Fusce sit amet lorem dapibus, feugiat erat in, semper leo. Vestibulum in euismod erat. Sed quis ipsum in velit accumsan feugiat sit amet non dui. Maecenas luctus arcu a neque aliquet porttitor. Pellentesque habitant morbi tristique senectus et netus et malesuada fames ac turpis egestas. Quisque ut est nulla. Praesent elementum enim ex, ac ornare ante consectetur sit amet. Nullam facilisis pulvinar nisl, at faucibus nibh facilisis et. Morbi molestie, est id ultricies vulputate, nibh justo placerat justo, at imperdiet massa nulla non ligula. Donec sed tellus nunc.

Estas son otras posibles visualizaciones del bloque, según los elementos que se rellenen: imagen, resumen...

#### Deportes

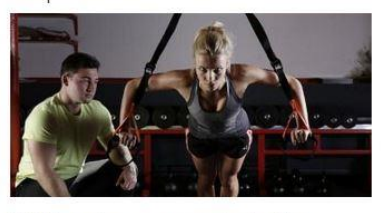

UAL Deportes se encarga de planificar y organizar el programa de actividades físicodeportivas de la UAL. Asimismo, gestiona el uso de las instalaciones deportivas.

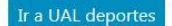

Calidad Académica

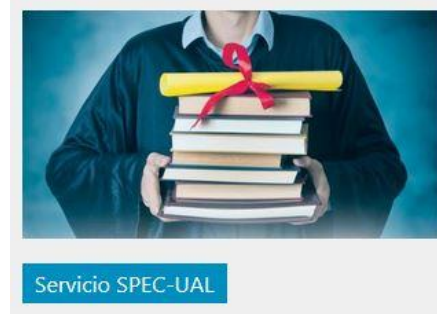

### Proyecto UAL- Coaching

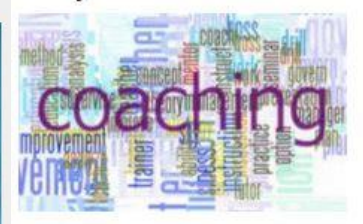

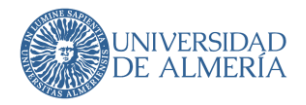

### 5.7. Bloque de Simple Accordion (preguntas frecuentes)

Permite tener una lista de preguntas o temas cuyos elementos pueden desplegarse para mostrar una respuesta o una descripción. De esta manera se puede tener una cantidad de información grande comprimida en un espacio menor.

| Editar                                                           | Simple Accord | lion       | Convocatorias                                      |
|------------------------------------------------------------------|---------------|------------|----------------------------------------------------|
| Items                                                            | Ajustes       |            |                                                    |
|                                                                  |               |            |                                                    |
| ÷                                                                | Título        | Pregunta 1 | Editar Eliminar                                    |
| Description:   I S III IIII IIIIIIIIIIIIIIIIIIIIIIIIIIIIIIIIIIII |               |            | m ipsum dolor sit amet.<br>m ipsum dolor sit amet. |
|                                                                  | State         | Closed     | ~                                                  |
| ÷                                                                | Título        | Pregunta 2 | Editar Eliminar                                    |
| +                                                                | Título        | Pregunta 3 | Editar Eliminar                                    |
| Ac                                                               | ld Item       |            |                                                    |
| Cano                                                             | celar         |            | Guardar                                            |

En la pestaña "Items" se puede crear cada pregunta (título) con su correspondiente respuesta (descripción). Para mostrar la descripción hay que pulsar el botón "Editar". Para cada pregunta se puede indicar que se muestre por defecto abierta o cerrada.

En la pestaña "Ajustes" se indica el nivel de título al que corresponden las preguntas. Hay que tener en cuenta que ha de ser "H2" o en adelante ("H3", "H4", etc.)

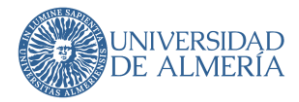

La cruceta a la izquierda de cada elemento permite cambiar el orden pulsando y arrastrando el elemento a otro lugar de la lista.

La visualización en la página queda de la siguiente manera:

| Pregunta 1 |                            |
|------------|----------------------------|
| Pregunta 2 |                            |
| Pregunta 3 |                            |
|            | Lista de preguntas cerrada |

Lorem ipsum dolor sit amet. Lorem ipsum dolor sit amet. Lorem ipsum dolor sit amet. Lorem ipsum dolor sit amet.

Pregunta 2

Pregunta 1

Pregunta 3

Lista de preguntas con un elemento abierto

### 5.8. Otros bloques

Existen bloques de Eventos para hacer promoción de algún evento, de Línea, para separar información, de Reloj, por si se quiere mostrar una hora oficial y legal, de Youtube, por si se quiere embeber algún video de dicha red social, etc. En la siguiente tabla se indican los bloques más usuales que están disponibles para los editores, agrupados en sus categorías, aunque en Concrete hay disponibles más para diseñar, establecer la conexión con las bases de datos de la UAL:

| Básico      | Formularios | Multimedia  | Navegación | Social         |
|-------------|-------------|-------------|------------|----------------|
| Contenido   | Formulario  | Carrusel de | Auto-Nav   | Compartir      |
|             | simple      | imágenes    |            | esta página    |
| Imagen      |             |             | Título de  |                |
|             | Botón       | Reproductor | la página  | Enlaces a      |
| Línea       | genérico    | de video    |            | Redes Sociales |
| horizontal  |             |             | Fecha de   |                |
|             | Buscador de | Video de    | navegación | Testimonios    |
| Caja        | Google      | YouTube     |            |                |
| informativa |             |             | FAQ        | Noticia        |
|             |             |             |            |                |

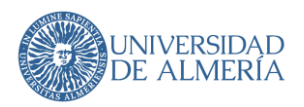

| Archivo      | Canal de | Siguiente  |  |
|--------------|----------|------------|--|
|              | YouTube  | & Anterior |  |
| Archivo      |          | Navegación |  |
| destacado    | Mapa de  |            |  |
|              | Google   | Listar     |  |
| Lista de     |          | Página     |  |
| enlaces      |          |            |  |
|              |          | Mostrar    |  |
| Enlace con   |          | RSS        |  |
| icono        |          |            |  |
|              |          |            |  |
| Tarieta de   |          |            |  |
| servicio     |          |            |  |
|              |          |            |  |
| Texto        |          |            |  |
| despleashle  |          |            |  |
| Laespreyable |          |            |  |

| Avanzado |  |  |
|----------|--|--|
| Persona  |  |  |
| Reloj    |  |  |

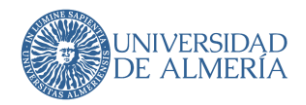

# 6. Añadir páginas

Con Concrete5, todo su sitio está organizado en un árbol. Puede ver cómo se ve la arquitectura de su sitio visitando el 'Panel de control> Mapa del sitio':

#### 🖯 🎞 UAL

- 🗋 Prototipos para copiar
- 🖯 🗅 Conoce la UAL
  - 🖽 🗅 Órganos de Gobierno
    - Facultades y Escuelas
    - Departamentos
  - 🗄 🗅 Servicios Generales
  - 🖽 🗅 Otros Órganos
    - Saludo del Rector
  - 🖽 🗅 Memoria UAL
    - 🗅 TransparenciaAntigua
  - 🕀 🗅 Transparencia

C Responsabilidad Social

- 🕀 🗀 Estudios
- 🕀 🗅 Investigación
  - Internacional
- 🕀 🗅 Vida Universitaria
- 🕀 🗅 Comunidad
  - Campus OnLine
  - 🗋 CAU
- 🕀 🗀 Un mar de talento
- ⊞ C ¿Por qué elegir la UAL?

Para añadir páginas tiene una sección de borradores donde puede trabajar en páginas que aún no tienen lugar en su sitio en vivo.

2

Para agregar una página, haga clic en el icono Páginas en la barra de herramientas principal.

La sección superior de esta pestaña muestra los tipos de página que están disponibles para que el editor actual agregue.

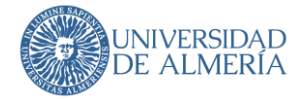

New Page

Empty Page Blog Entry Job Posting Portfolio Project • More

Haga clic en Página vacía y se le llevará instantáneamente a una nueva página en el modo de edición y podrá empezar a arrastrar bloques donde quiera.

Haga clic en un tipo de página como Pagina genérica y se le llevará instantáneamente a "Compositor" para una nueva página de ese tipo para que pueda introducir rápidamente los metadatos necesarios.

Cuando esté listo para publicar su página, asegúrate de haberla asignado un nombre y un padre desde la pestaña Configuración> Compositor.

En la parte inferior de la pestaña de páginas verá una sección de borradores. Esto muestra todas las páginas en las que ha estado trabajando, pero aún no ha elegido una ubicación y las ha publicado.

Page Drafts

Some idea New Blog post about my cat (Untitled) (Untitled) (Untitled)

Solo se permite añadir páginas de tipo 'Documentos' y 'Genéricas'. Desde la banda superior de 'Agregar páginas' se verán los tipos de páginas más comunes que se pueden crear a nivel global del site, e incluso les aparecerá el formulario para crearlas, pero al final no les dejará crearlas. La creación de páginas hay que realizarla desde el mapa del sitio, bajo la rama correspondiente.

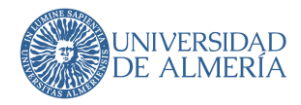

### 7. Accesibilidad

La **accesibilidad web** tiene como objetivo lograr que las páginas web sean utilizables por el máximo número de personas, independientemente de sus conocimientos o capacidades personales e independientemente de las características técnicas del equipo utilizado para acceder a la Web.

Hoy en día, tener un sitio web accesible se ha convertido en algo imprescindible para todas las organizaciones. Los visitantes esperan que las páginas web cumplan con los principios de diseño universal, lo que significa que las webs deben ser accesibles para todos, independientemente de las discapacidades de cada usuario. Pero crear un sitio web totalmente accesible es muy difícil cuando no puedes ver todas tus páginas, enlaces, archivos multimedia, archivos PDF o contenido.

Utilizamos una herramienta llamada SiteImprove mediante la cual, podemos filtrar los problemas basándonos en quién debe ser el responsable de solucionarlos, el nivel de conformidad, la gravedad y la prioridad, de manera que podemos eliminar de forma eficiente las barreras de accesibilidad que afectan a la forma en que los usuarios interactúan con la UAL.

Es posible que una vez al mes recibas un correo del STIC indicándote los problemas de accesibilidad que presenta la web, siendo los mas comunes, los enlaces rotos, archivos inaccesibles, etc.

Concrete tiene un modo de ver las páginas publicadas en diferentes dispositivos, para que se vea previamente si son visibles desde una pantalla, Tablet, móvil, etc. Para ello desde el menú de configuración de la página ( ) seleccionar "Previsualizar en dispositivos móviles" y luego seleccionar el tipo de dispositivo que se quiere ver, o bien seleccionar "Ver como un usuario" para ver la web como la verían los usuarios desde un ordenador.

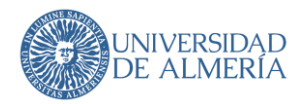

### 8. Consideraciones para los editores

### 8.1. Edición de los atributos en las páginas

Recordar rellenar en todas las páginas los atributos para **SEO**, desde el menú contextual de cada sección del mapa del sitio:

• **Descripción Meta**: donde se haga referencia al tema/título de la página, al grupo temático de las páginas y a la Universidad de Almería. Ejemplo:

La Universidad de Almería fomenta la iniciativa, la cooperación y el espíritu emprendedor en su comunidad universitaria.

• **Palabras claves**: donde incluir el tema principal de la página, el grupo temático de las páginas, además de las palabras; Universidad Almería; UAL. Ejemplo:

emprendimiento; emprende; iniciativa; cooperación; espíritu emprendedor;Universidad Almería; UAL

El resto de los atributos incluyen modos de visualización, o maneras de ocultar una página que no se desea que se publique en ese momento, pero que se desea ir trabajando en ella. Ante cualquier duda, consultar al STIC

#### 8.2. Control de versiones

Cada página se versiona de forma independiente desde el menú de configuración de la página ( ) donde existe una opción específica para el control de las versiones. Desde ahí se podrá incluso publicar por parte de los editores con más privilegios las últimas versiones creadas por editores con menos privilegios que ellos.

Se pueden visualizar en paralelo las distintas versiones de una misma página para compararlas visualmente pero no indica las diferencias que hay entre ambas versiones. Solo nos podemos guiar por los comentarios que hemos indicado en cada versión y la revisión manual que hagamos. Por ello, en los comentarios de una nueva versión, indicaremos la fecha y las modificaciones realizadas; si es una versión definitiva se indicará.

#### 8.3. Vocabulario a utilizar

Se utilizará el término trámite en vez del término procedimiento.